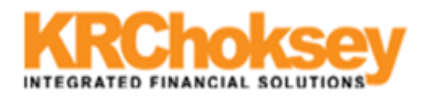

## --Contract Printing Settings—

## Printer Settings

For Contract Printing the below Printer model is mandatory.

132 column Epson Fx1170

To print, start feeding paper from 5<sup>th</sup> mark of the scale on the left hand side of printer and one inch above the black ribbon, put printer in condensed mode and start printing to get the proper alignment.

Kindly confirm that machine from which contract print is to be removed is updated with latest version of Java and is through with Windows Updation.

1. First update Java on your machine with latest version

Go to <u>www.Java.com</u> you would be directed to below screen.

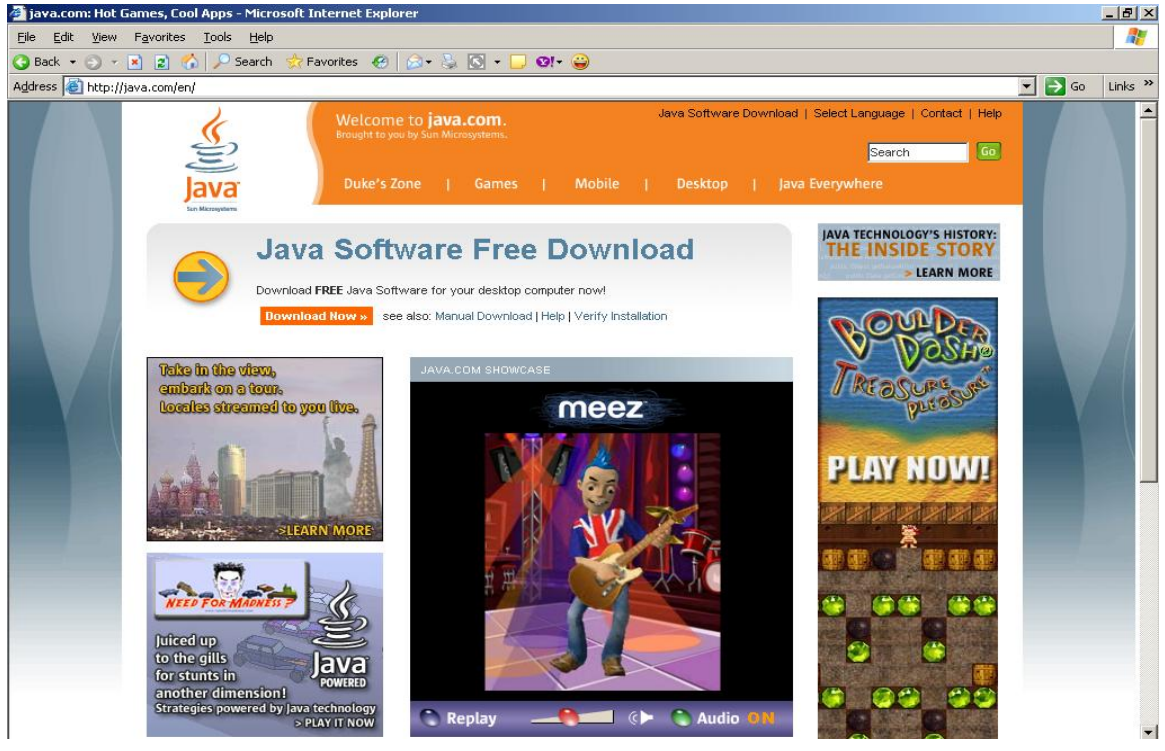

Click on "Download Now" (circled) button, you would be directed to below window.

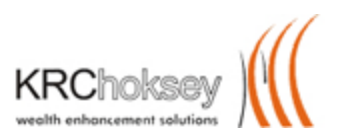

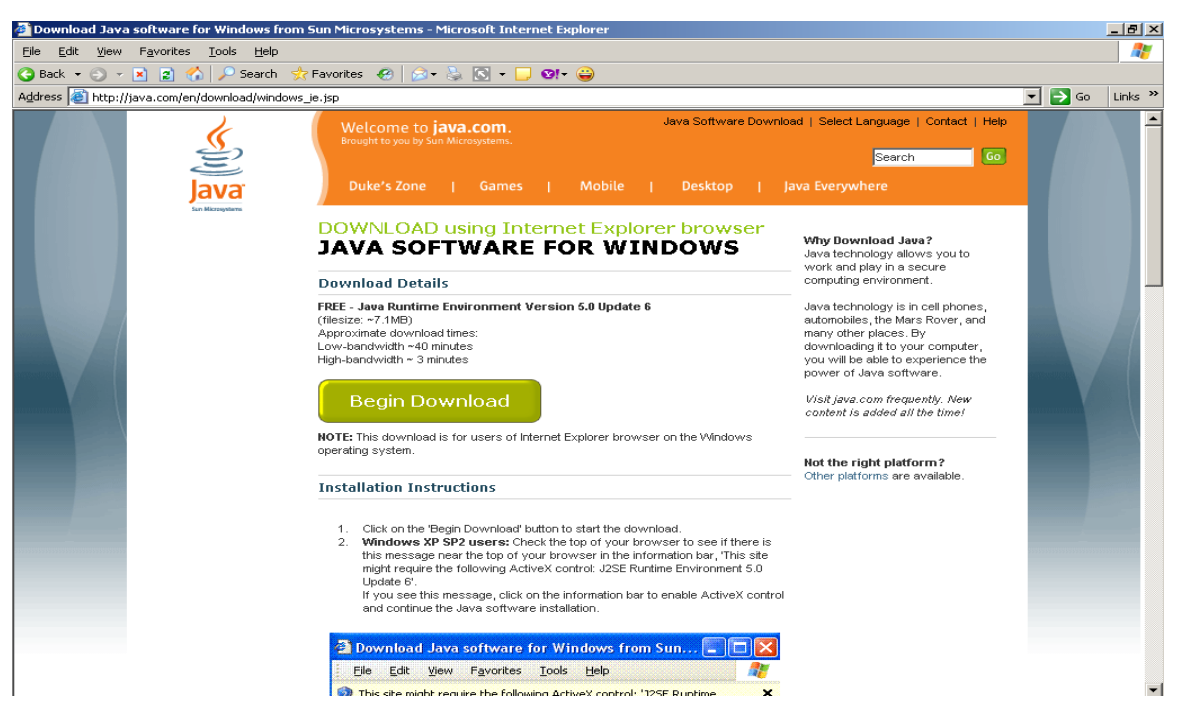

After clicking on the "Begin Download" (circled) button, Incase the latest java version is not uploaded on your machine, it will start uploading the java on your system, guiding you through the entire downloading process.

2. To update Windows, In your internet Explorer

Go to tools  $\rightarrow$  Windows Update (4<sup>th</sup> option from top in tools menu), which will direct to below window

| 🖉 Google - Windows Internet Explorer                                                                                                    |                                                     |
|----------------------------------------------------------------------------------------------------|-----------------------------------------------------|
| 🚱 🔄 👻 http://www.google.co.in/                                                                                                    | X Google                                            |
| Elle Edit View Favorites Tools Help                                                                                                    | n 🔁 🔹                                               |
| 😪 🚓 🎦 Google Delete Browsing History                                                                                                    | 🟠 🔹 🔊 👻 🖶 🔹 🔂 Page 🔹 🎯 Tools 🔹 🎽                    |
| Web Images Maps Nev<br>Physhing Filter<br>Manage Add-ons<br>Subscribe to this Eeed<br>Feed Discovery<br>Windows Update<br>Internet Options<br>GOOSILC<br>India | iGoogle   <u>Search settings</u>   <u>Sign in</u> 💌 |
| Google Search I'm Feeling Lucky                                                                                                    | Advanced Search<br>Language Tools                   |
| Google.co.in offered in: Hindi Bengali Telugu Marathi Tamil Gujarati Kannada Malayalam                                                                         | Punjabi                                             |
| Advertising Programs About Google Go to Google.com                                                                                                    |                                                     |
| Make Google my homepage                                                                                                    |                                                     |
| © 2010 - Privacy                                                                                                    |                                                     |

After clicking on windows Update you will be directed to below window Click on "Custom" button and update your system with the latest windows update

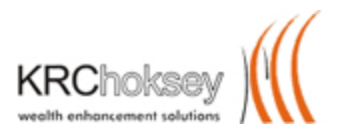

| 🚰 Microsoft Windows Update - Micr                                                                                                    | rosoft Internet Explore                    | er                                                                                                    |                                         |                |                                                                                                    | _ <u>8 ×</u> |
|----------------------------------------------------------------------------------------------------|--------------------------------------------|----------------------------------------------------------------------------------------------------|-----------------------------------------|----------------|----------------------------------------------------------------------------------------------------|--------------|
| <u>File E</u> dit <u>V</u> iew F <u>a</u> vorites <u>T</u> ools                                                                                                    | Help                                       |                                                                                                    |                                         |                |                                                                                                    | -            |
| 🕒 Back 🝷 🕤 👻 😰 🏠 🔎 :                                                                                                    | Search 🛛 📩 Favorites 🖓                     | 🔗 😥 - 💺 🖸 - 🖵 छान 😜                                                                                                |                                         |                |                                                                                                    |              |
| Address i http://update.microsoft.com                                                                                                    | m/windowsupdate/v6/def                     | ault.aspx?ln=en-us                                                                                                 |                                         |                | 💌 🄁 G                                                                                                    | o Links »    |
|                                                                                                    |                                            |                                                                                                    |                                         | Microsoft.cor  | n Home   Site Map                                                                                                   |              |
| and the second second s |                                            |                                                                                                    |                                         | Search Micro   | soft.com for:                                                                                                    | Go           |
| Windows Update                                                                                                    |                                            |                                                                                                    |                                         |                |                                                                                                    |              |
| Windows Family   Windows Mark                                                                                                    | etplace   Office Fam                       | ily   Microsoft Update                                                                                             |                                         |                |                                                                                                    |              |
| Windows Update Home                                                                                                    |                                            | Welcome<br>to Windows Update                                                                                       |                                         | - 1            | Automatic Updates:<br>Turned ON.                                                                                    |              |
| uptions<br>Review your update history<br>Restore hidden updates<br>Change settings                                                                                                    | New! Get                                   | Microsoft Update today!                                                                                            | D Go                                    | 4<br>4<br>8    | Your computer is set to receive<br>security & critical updates<br>automatically.<br>Pick a time to install updates. |              |
| FAQ<br>Get help and support                                                                                                    | Keep your co<br>Check to see if you ne     | ed updates for Windows, your hardware or your devices.                                                             |                                         | L              |                                                                                                    |              |
| Use administrator options                                                                                                    | Express                                    | Get high-priority updates (recommended)                                                                            |                                         |                |                                                                                                    |              |
|                                                                                                    | Custom                                     | Select from optional and high-priority updates<br>for Windows and other programs                                   |                                         |                |                                                                                                    |              |
|                                                                                                    | Concerned about J<br>to determine which up | privacy? When you check for updates, basic information<br>pdates your programs need. To learn more, see our privac | about your computer, no<br>y statement. | t you, is used |                                                                                                    |              |
|                                                                                                    |                                            |                                                                                                    |                                         |                |                                                                                                    |              |
|                                                                                                    |                                            |                                                                                                    |                                         |                |                                                                                                    |              |
|                                                                                                    |                                            |                                                                                                    |                                         |                |                                                                                                    |              |
|                                                                                                    |                                            |                                                                                                    |                                         |                |                                                                                                    |              |

Once your machine is updated with latest Windows and Java Update Kindly restart your Computer.

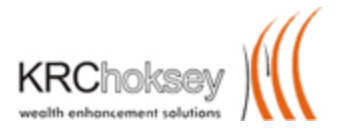

In Class back office click on Printing Page till you face a message "It's Done. Now you can print the contract".

| 🖉 Back Office - Windows Internet E                | xplorer                                       |                     |                                    |                                                       | _ 🗆 🗙                               |
|---------------------------------------------------|-----------------------------------------------|---------------------|------------------------------------|-------------------------------------------------------|-------------------------------------|
| NSE Capital Ma                                    | rket BackOffice                               |                     | KRChoks<br>wealth enhancement solv | ey (                                                  | ~                                   |
| E hide menu Last Login: 28<br>Your Login Ex       | Jul 2010 12:31:15:020<br>pires On Aug 22 2010 |                     | A Product<br>K. R. C               | : of MarketPlace Techno<br>:HOKSEY   Use<br>Category: | r: NPDUMMY .<br>category for branch |
| Switch Segment :<br>No Other Segment Present 💌 GO | It's DONE. Now You can pri                    | nt the contract.    |                                    |                                                       |                                     |
| 🚺 Dash-Bord                                       |                                               |                     |                                    |                                                       |                                     |
| Share Accounting                                  |                                               |                     |                                    |                                                       |                                     |
| Utilities                                         |                                               |                     |                                    |                                                       |                                     |
| Utilities_Services                                |                                               |                     |                                    |                                                       |                                     |
| Change PassHome                                   |                                               |                     |                                    |                                                       |                                     |
| 🚱 Logout                                          |                                               |                     |                                    |                                                       |                                     |
|                                                   |                                               |                     |                                    |                                                       |                                     |
|                                                   |                                               |                     |                                    |                                                       |                                     |
|                                                   |                                               |                     |                                    |                                                       |                                     |
|                                                   |                                               |                     |                                    |                                                       |                                     |
|                                                   |                                               |                     |                                    |                                                       |                                     |
|                                                   |                                               |                     |                                    |                                                       |                                     |
| Dope                                              |                                               |                     |                                    | S Local intrapet                                      | 100% -                              |
| Bart Constant aspy - Mic                          | Inbox - Microsoft 10 Ser                      | 🖉 K B. Choksey Shar | Back Office - Wi                   | ct Printing                                           | 5:41 PM                             |
|                                                   | TUPOY - MICLOSOFC TAL MICLOSOFC DQL DBL       |                     |                                    |                                                       | 🧐 🛃 😏 D:HI PM                       |

-----Thank You-----